# Формирование отчета в ПК Зарплата-КС

# «Форма сбора информации о заработной плате работников государственных и муниципальных учреждений»

# Подготовка к работе

1. В справочнике «Учреждения и организации» (меню навигатора: СПРАВОЧНИКИ\ Общие справочники\ Учреждения и организации) во вкладке «Прочие» заполните реквизиты:

- Код типа организации (КТО) в соответствии с приказом Росстата от 24.07.2020 № 412 и
- код ОКОГУ

| Рекв             | изите | 5I     |      | Счета    | 0     | Ответственные лица |      |                   |    |  |  |  |
|------------------|-------|--------|------|----------|-------|--------------------|------|-------------------|----|--|--|--|
| 🔲 Предо          | остав | вляетс | я бр | онирован | ие    | Автонум            | лера | ация док          | ум |  |  |  |
| Вид ФО           |       |        |      |          |       | Префико            | : 88 | тонумер           | ац |  |  |  |
| Категори         | я     | Проч   | ие   |          |       |                    |      |                   | [  |  |  |  |
| Шапка<br>приказа |       |        |      |          |       | •                  | P    | исунок<br>отчета: | ×  |  |  |  |
| оквэд            | 84.   | 11.31  |      |          | ЕГРЮЛ | 20943              | 140  | 06004             | ]  |  |  |  |
| ОКФС             | 14    | ]      |      |          | окоп⊄ | 82                 |      |                   | -  |  |  |  |
| кто              | 1.1   | .00    |      |          | окогу | 55656              | 55   |                   |    |  |  |  |

Свеления пля отчётов в ФСС

Рисунок 1 Заполните "КТО" и "ОКОГУ" в реквизитах организации

# Во вкладке «Ответственные лица» проверьте сотрудников для должностей: Руководитель и Главный бухгалтер.

| 🕤 Собственные ре       | квизиты    |               |                |         |     |  |
|------------------------|------------|---------------|----------------|---------|-----|--|
| Реквизиты Счета Ответс |            | ственные лица | Адрес          | ПБС     | П   |  |
| Ответс                 | твенное ли | ιo            | Сотрудник      | Телес   | рон |  |
| Руководитель           | 2          |               | Ралдугина Е.А. | 2-60-80 |     |  |
| Главный бухг           | алтер      |               | Махнева Е.А.   | 2-08-87 |     |  |
| Нач.отдела и           | нформатиза | ации          |                |         |     |  |
| Рук.кадровой           | службы     |               | Максимова Е.Н  |         |     |  |
| Кассир                 |            |               | Мелехина Н.И.  |         |     |  |
| Упопномоцен            |            |               |                |         |     |  |

Рисунок 2 Заполните руководителя и главного бухгалтера

2. В справочнике «Виды начислений» (меню навигатора:

СПРАВОЧНИКИ\ Операции по зарплате\ Виды начислений) установите признак «**Признак для формы СИо3П**». Код соответствует номеру графы раздела 1.

| 4                        | 🌭 Виды начи | слений ( | редактирование | :)             |                        |                     |             |  |
|--------------------------|-------------|----------|----------------|----------------|------------------------|---------------------|-------------|--|
| l                        | Код 001     | Наимено  | вание Должно   | остной оклад   |                        |                     |             |  |
| l                        | Общая инфо  | рмация   | База расчета   | Входимость в   | базы расчета других ог | тераций             |             |  |
|                          |             |          |                |                |                        |                     |             |  |
|                          | Алгоритм    | Оклад о  | уммой          | -              | Признак для НДФЛ       | по периоду выплать  | ы           |  |
|                          | ETC         |          |                |                | Признак для 14-бюдж    | 1.должностной окла  | ад          |  |
|                          | ЭКР         | 211      |                |                | Признак для П-4        | относится к ФОТ     |             |  |
|                          |             |          |                |                | Признак для 4ФСС       | нет                 |             |  |
| L                        | Признак для | формы С  | ИоЗП           |                |                        |                     |             |  |
| 16 Начисления по тарифны |             |          |                | ным ставкам, д | олжностным окладам,    | , сдельным расценка | ам или в пр |  |
|                          | Вид дохода  | 2000     | Вознагра       | ждение, получ  | аемое налогоплательц   | циком за выполнени  | е трудовых  |  |

Рисунок З Заполните признак для СИоЗП в настройках вида начисления

3. В справочнике «Штатное расписание» (меню навигатора: СПРАВОЧНИКИ\Кадровые справочники\Штатное расписание) установите признаки «Категория должности - НЗП» и «Сфера деятельности» в соответствии с указаниями по заполнению стат. форм ЗП образование, культура и т.д..

| Общие данные Фонд оплаты тру      | уда Персонифицированный учет                           |  |  |  |  |  |  |  |  |
|-----------------------------------|--------------------------------------------------------|--|--|--|--|--|--|--|--|
| Поличность                        |                                                        |  |  |  |  |  |  |  |  |
| должноств                         | Старшии инспектор-делопроизводитель отдела муниц.имущ. |  |  |  |  |  |  |  |  |
| Число ставок                      | 1.00                                                   |  |  |  |  |  |  |  |  |
| Тип должности                     |                                                        |  |  |  |  |  |  |  |  |
| Источник финансирования           | 936.0104.1500001050.121 Органы местного сами           |  |  |  |  |  |  |  |  |
| Разряд с                          | 0 no 0                                                 |  |  |  |  |  |  |  |  |
| Категория должности               | ДРУГИЕ СЛУЖАЩИЕ                                        |  |  |  |  |  |  |  |  |
| Категория гос.должности           |                                                        |  |  |  |  |  |  |  |  |
| Группа гос.должности              |                                                        |  |  |  |  |  |  |  |  |
| Категория должности - N3П         | 501.Социальные работники                               |  |  |  |  |  |  |  |  |
| Сфера деятельности                | Социальная сфера                                       |  |  |  |  |  |  |  |  |
| Количество дней основного отпуска | 28 Количество дней дополнительного 0<br>отпуска        |  |  |  |  |  |  |  |  |

Рисунок 4 Заполните категорию должности в штатном расписании

4. В списке справочника «Источники финансирования» (меню навигатора: \СПРАВОЧНИКИ\Прочие\Источники финансирования)

проверьте код в колонке «КЭБ». КЭБ – код элемента бюджета. Программа использует КЭБ для заполнения раздела 2.

| 🏓 и                                                 | Істочники финансирования |                                            |                         |     |  |  |  |  |  |  |
|-----------------------------------------------------|--------------------------|--------------------------------------------|-------------------------|-----|--|--|--|--|--|--|
| 🗅 😑 🖎 🐜 🖂 🕶 🔚   🗸 🔻 🚱   😌   針 🏪 🏹 🕶 🧏 🤡 🐂   🏓 🕶   🕪 |                          |                                            |                         |     |  |  |  |  |  |  |
|                                                     | Код                      | Наименование                               | Код КБК                 | КЭБ |  |  |  |  |  |  |
|                                                     | 805.0000.000000000.850   | 2016 штрафы,пени                           | 805.0000.000000000.850  | 02  |  |  |  |  |  |  |
|                                                     | 805.0000.000000000.244   | 2017 прочая закупка товаров, работ и услуг | 805.0000.000000000.244  | 02  |  |  |  |  |  |  |
|                                                     | 805.0000.059P351630.111  | 2020 зарплата ЦЕЛЕВЫЕ                      | 805.0000.059P351630.111 | 02  |  |  |  |  |  |  |
|                                                     | 805.0000.059P351630.119  | 2020 налоги ЦЕЛЕВЫЕ                        | 805.0000.059P351630.119 | 02  |  |  |  |  |  |  |
|                                                     | 805.1002.0510013080.983  | 805.1002.0510013080                        | 805.0000.0510013080.111 | 02  |  |  |  |  |  |  |
|                                                     | 805.0000.0510013080.119  | Мероприятия по профилактике и устранению   | 805.0000.0510013080.119 | 02  |  |  |  |  |  |  |
|                                                     | 805.0000.0510013080.111  | Целевые зарплата (изоляция 2020)           | 805.0000.0510013080.111 | 02  |  |  |  |  |  |  |
|                                                     |                          |                                            |                         |     |  |  |  |  |  |  |

Рисунок 5 Проверьте КЭБ в справочнике "Источники финансирования"

"КЭБ" связан с источником финансирования через справочники: Источник финансирования --> КБК --> Перечень администраторов бюджетных средств --> Справочник видов бюджетов.

КЭБ может принимать следующие значения:

01 - федеральный бюджет;

02 - бюджет субъекта Российской Федерации;

03 - бюджеты внутригородских муниципальных образований городов федерального значения;

- 04 бюджет городского округа;
- 05 бюджет муниципального района;
- 06 бюджет Пенсионного фонда Российской Федерации;
- 07 бюджет Фонда социального страхования Российской Федерации;

08 - бюджет Федерального фонда обязательного медицинского страхования;

09 - бюджет территориального фонда обязательного медицинского страхования;

- 10 бюджет сельского поселения;
- 11 бюджет городского округа с внутригородским делением;
- 12 бюджет внутригородского района;
- 13 бюджет городского поселения
- " прочее

#### Как получить список используемых кодов источников финансирования

- Сформируйте отчет «Свод по видам начислений/удержаний/отчислений» (меню навигатора: \ОТЧЕТЫ\СВОДЫ\Свод по видам начислений/удержаний/отчислений).
- 2) В настройках отчета укажите период с начала по конец года.
- 3) Вид свода переключите не «По видам начислений/удержаний».

4) Установите галочке «Вывод в разрезе источников финансирования».

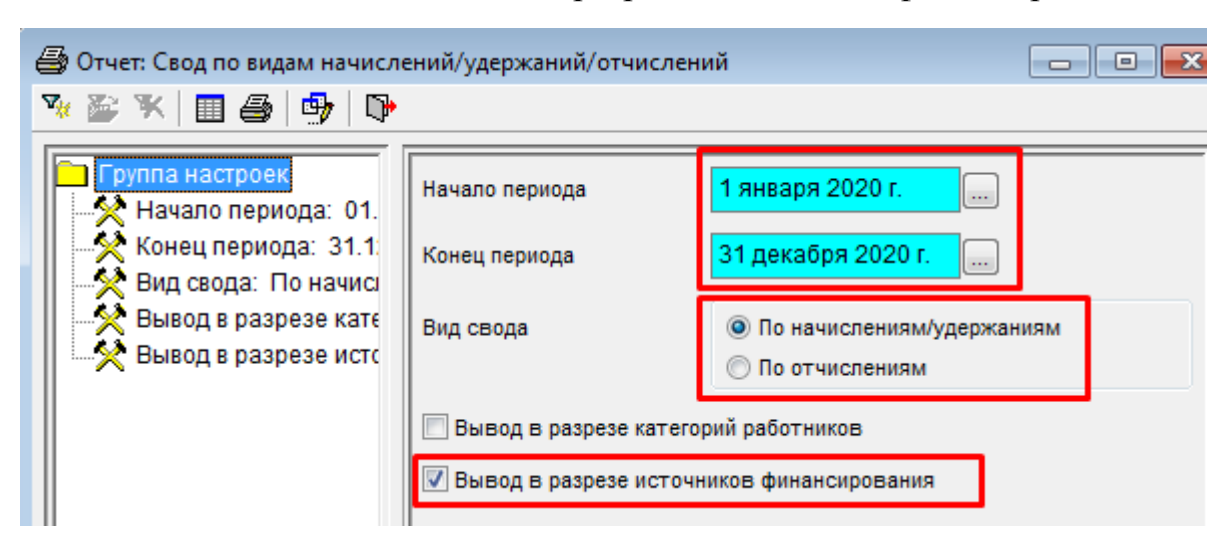

Рисунок 6 Для получения списка используемых источников сформируйте отчет "Свод по видам начислений/удержаний/отчислений"

# Как изменить КЭБ для источника финансирования

1) В справочнике «Источники финансирования» (меню навигатора: \СПРАВОЧНИКИ\Прочие\Источники финансирования) откройте строку для редактирования. В окне редактирования кликните по надписи «Наименование КБК».

| 🥏 Источники финансирования |                                                |                                     |  |  |  |  |  |  |  |  |
|----------------------------|------------------------------------------------|-------------------------------------|--|--|--|--|--|--|--|--|
| D 🔁 🖻 🗙 🐜 🛛 🕶 🖥   🗸 🤊      |                                                |                                     |  |  |  |  |  |  |  |  |
| Код                        | Код Наименование                               |                                     |  |  |  |  |  |  |  |  |
| 05.0000.055P351630.11      | 2020 налоги ЦЕЛЕВЫЕ                            | 5.Субсидии на инь                   |  |  |  |  |  |  |  |  |
| 05.1002.0510013080.98      | 805.1002.0510013080                            | 1.Бюджет                            |  |  |  |  |  |  |  |  |
| 805.0000.0510013080.11     | Мероприятия по профилактике и устранению после | едст 5.Субсидии на инь              |  |  |  |  |  |  |  |  |
| 805.0000.0510013080.11     | Целевые зарплата (изоляция 2020)               | <ol> <li>Субсидии на инь</li> </ol> |  |  |  |  |  |  |  |  |
|                            |                                                |                                     |  |  |  |  |  |  |  |  |
|                            | 🖽 Источники финансирования (редактирование)    |                                     |  |  |  |  |  |  |  |  |
|                            | ед 805.0000.0510013080.111                     |                                     |  |  |  |  |  |  |  |  |
|                            | Наменование Целевые зарплата (изоляц           | ия 2020)                            |  |  |  |  |  |  |  |  |
|                            | Вид деятельности 5.Субсидии на иные цели       | •                                   |  |  |  |  |  |  |  |  |
|                            | Наименование КБК 805.0000.0510013080.111       | Мероприятия                         |  |  |  |  |  |  |  |  |
|                            | Доп. счет                                      |                                     |  |  |  |  |  |  |  |  |
|                            | Лицевой счет                                   |                                     |  |  |  |  |  |  |  |  |

Рисунок 7 В справочнике "Источники финансирования" открокройте на редактирование код КБК

2) В открывшемся окне редактирования бюджетной классификации кликните по надписи «Администратор».

| Σ Бюджетная к. | лассификация (редакти | оование) 🗖 🗖 💌                                 |  |  |  |  |  |  |  |  |
|----------------|-----------------------|------------------------------------------------|--|--|--|--|--|--|--|--|
| наименование   | Мероприятия по проф   | илактике и устранению последствий распростране |  |  |  |  |  |  |  |  |
| Справочник     | ВКР                   |                                                |  |  |  |  |  |  |  |  |
|                | 1                     |                                                |  |  |  |  |  |  |  |  |
| Администратор  | 805                   | Министерство социального развития Кировской о  |  |  |  |  |  |  |  |  |
| Подраздел      | 0000                  | неизвестный раздел                             |  |  |  |  |  |  |  |  |
| LICP           | 0510012090            | Мороприятия по профирактико и устранонию пост  |  |  |  |  |  |  |  |  |

Рисунок 8 В справочнике "Бюджетная классификация" откройте на редактирование код администратора

3) В открывшемся окне редактирования администратора бюджетных средств кликните по надписи «Бюджет».

| 👒 Перечень ад | министраторов бюджетных средств (редактирование)    |
|---------------|-----------------------------------------------------|
| бод           | 805                                                 |
| Наименование  | Министерство социального развития Кировской области |
| <u>Бюджет</u> | КО Бюджет Кировской области                         |

Рисунок 9 В справочнике администраторов откройте на редактирование бюджет

4) В открывшемся окне редактирования бюджета в поле «Код элемента бюджета» выберите необходимый код.

| 🙈 Справочник видов бн | оджетов (редактирование)                  |  |
|-----------------------|-------------------------------------------|--|
| Код                   | КО                                        |  |
| Наименование          | Бюджет Кировской области                  |  |
| Выгружаемый Код       |                                           |  |
| Код элемента бюджета  | 02 🛄 бюджет субъекта Российской Федерации |  |

Рисунок 10 В справочнике видов бюджета измените код элемента бюджета

#### 5) Обновите список в справочнике «Источники финансирования».

| 🛷 Источники финансирования |                         |                                         |                                                       |    |  |  |  |  |  |  |  |  |
|----------------------------|-------------------------|-----------------------------------------|-------------------------------------------------------|----|--|--|--|--|--|--|--|--|
| $\square$                  | 😑 🖻 🗙 🐜 🛛 🕶 🔚 🗸 💌       | 🔊   😔   😫 🍟 🔽 र 🧏 🤡 🛤   🐊 र   🕪         |                                                       |    |  |  |  |  |  |  |  |  |
|                            | Код                     | Код КБК                                 | КЭБ                                                   |    |  |  |  |  |  |  |  |  |
|                            | 805.0000.059P351630.119 | 2020 налоги ЦЕЛЕВЫЕ                     | 805.0000.059P351630.119                               | 02 |  |  |  |  |  |  |  |  |
|                            | 805.1002.0510013080.983 | 805.1002.0510013080                     | 805.0000.0510013080.111                               | 02 |  |  |  |  |  |  |  |  |
|                            | 805.0000.0510013080.119 | Мероприятия по профилактике и устранени | ю 805.0000.0510013080.119                             | 02 |  |  |  |  |  |  |  |  |
|                            | 805.0000.0510013080.111 | Целевые зарплата (изоляция 2020)        | евые зарплата (изоляция 2020) 805.0000.0510013080.111 |    |  |  |  |  |  |  |  |  |
|                            |                         |                                         |                                                       |    |  |  |  |  |  |  |  |  |

Рисунок 11 Обновите список справочника "Источники финансирования"

#### Формирование отчета

- 1. Создайте отчет СИоЗП
  - Перейдите в меню навигатора: Отчеты\Страховые взносы и стат. отчетность\Авансовые платежи, декларации и стат. отчетность
  - 2) В разделе «Годовые формы» выберите отчет «СИоЗП»
  - 3) Нажмите Рассчитать

| Реквизиты Р1. Сведения о заработной плате ра Р2. Сведения о фонде заработной п Р3. Сведения о заработной плате ру           |                                                                     |                      |                                                                                |                                                                          |                                                      |  |  |  |  |  |
|----------------------------------------------------------------------------------------------------|---------------------------------------------------------------------|----------------------|--------------------------------------------------------------------------------|--------------------------------------------------------------------------|------------------------------------------------------|--|--|--|--|--|
| Р1. Сведения о заработной плате работнико                                                                                   | B                                                                   |                      |                                                                                | н                                                                        |                                                      |  |  |  |  |  |
| 🚦 📐 🖻 🗙 🖾 ד 🗐 Σ   🗸 ד                                                                                                    | 🛇   🔁   🏹 🔻 🌆 🧭                                                     | 🛏   🔲 0,0 🔻 🖾 👌      | ; 🛍 米                                                                          |                                                                          |                                                      |  |  |  |  |  |
| Поиск                                                                                                    | Поиск                                                               |                      |                                                                                |                                                                          |                                                      |  |  |  |  |  |
| 10-Наименование должности                                                                                                   | 11-Код категории<br>персонала (в<br>соответствии с<br>указаниями по | 12-Условия занятости | 13-Ставка (например:<br>0,25; 0,5; 1 и т.д.<br>ставки, по каждой<br>должности) | 14-Количество<br>рабочих часов по<br>графику в отчетном<br>месяце, часов | 15-Фактически<br>отработанное<br>время в<br>отчетном |  |  |  |  |  |
| Главный специалист отдела и                                                                                                 | нфо <mark>600</mark>                                                | Основное             | 1.00                                                                           | 136.00                                                                   | 136.00                                               |  |  |  |  |  |
| Главный специалист отдела и                                                                                                 | нфо 600                                                             | Основное             | 1.00                                                                           | 152.00                                                                   | 40.00                                                |  |  |  |  |  |
| Главный специалист отдела и                                                                                                 | нфо 600                                                             | Основное             | 1.00                                                                           | 168.00                                                                   | 160.00                                               |  |  |  |  |  |
| Главный специалист отдела и                                                                                                 | нфо 600                                                             | Основное             | 1.00                                                                           | 175.00                                                                   | 175.00                                               |  |  |  |  |  |
| Главный специалист отдела и                                                                                                 | нфо 600                                                             | Основное             | 1.00                                                                           | 135.00                                                                   | 135.00                                               |  |  |  |  |  |
| Главный специалист отдела и                                                                                                 | нфо <mark>600</mark>                                                | Основное             | 1.00                                                                           | 167.00                                                                   | 40.00                                                |  |  |  |  |  |
| Главный специалист отдела и                                                                                                 | нфо 600                                                             | Основное             | 1.00                                                                           | 184.00                                                                   | 160.00                                               |  |  |  |  |  |
| Главный специалист отдела и                                                                                                 | нфо 600                                                             | Основное             | 1.00                                                                           | 168.00                                                                   | 168.00                                               |  |  |  |  |  |
| Главный специалист отдела и                                                                                                 | нфо 600                                                             | Основное             | 1.00                                                                           | 176.00                                                                   | 16.00                                                |  |  |  |  |  |
| ↓                                                                                                    |                                                                     | ^                    | 4.00                                                                           | 470.00                                                                   | 170.00                                               |  |  |  |  |  |
| Автозаполнение         Проверить МДКС         Проверить КС         Расчитать         Печать         Сохранить         Выход |                                                                     |                      |                                                                                |                                                                          |                                                      |  |  |  |  |  |

Рисунок 12 Для заполнения отчета нажмите кнопку "Рассчитать"

2. Исправьте отчет

В отчет включаются только виды оплаты, отмеченные в справочнике «Виды начислений» признаком «Признак для формы СИоЗП».

3. Выгрузите отчет в файл обмена

|   | 💕 ¥   | è 🗙 | 2   | <b>~</b> • | 🖌 🖻    | P 🖻 | )<br>30 |      |     | 35) V | -   | J   |   |    |     | V (  | 7    |     | ⊉ [  |       |
|---|-------|-----|-----|------------|--------|-----|---------|------|-----|-------|-----|-----|---|----|-----|------|------|-----|------|-------|
|   | СтК   | С   | Код |            | Пери   | юд  | Ат      | рибу | /ты |       | Вер | сия |   | Φ0 | рма | отч  | нетн | c C | )рга | низаг |
| Þ | 7 🛛 🗆 | СИ  | οЗΠ | 20         | 20 го, | д   | ١       |      |     |       |     |     | 1 | Φ  | рма | а сб | opa  | a   | дми  | нистр |
|   |       |     |     |            |        |     |         |      |     |       |     |     |   |    |     |      |      |     |      |       |

Рисунок 13 Для выгрузки отчета нажмите кнопку "Экспорт"